# คู่มือการใช้งาน

## ระบบ Homecare V2

### <u>สำหรับลูกค้า</u>

#### กรณีแจ้งซ่อมรายการใหม่

 1. เมื่อเข้าผ่านลิ้ง http://webapps.ec.co.th/homecare\_v2/ จะพบกับหน้าจอดังรูปที่ 1
 ให้ทำการ<u>เลือกโครงการ</u>ที่ลูกค้าอาศัยอยู่ <u>กรอกชื่อเจ้าของกรรมสิทธิ์</u>ที่ได้ทำการโอนบ้านกับบริษัท และ<u>ใส่เลขแปลง</u>ที่ลูกค้าอาศัยอยู่ จากนั้นให้กดปุ่ม "เข้าสู่ระบบ" เพื่อเข้าใช้งาน

| USINISSUINS CISSISIA BOUIDUUUU<br>HomeCare<br>Services |   |
|--------------------------------------------------------|---|
| กรุณาเลือกโครงการ                                      |   |
| ชื่อเจ้าของกรรมสิทธิ์                                  |   |
| เลขที่แปลง                                             |   |
| เข้าสู่ระบบ                                            |   |
| ไม่อนไขการรับประกัน ไม่อีการแจ้งซ่อมออนไลน์            |   |
| © ESTATE CREATION CO.,LTD. 2020                        | 0 |

 2. เมื่อเข้ามาแล้วจะพบกับหน้าจอดังรูปที่ 2 โดยให้ลูกค้าตรวจสอบข้อมูลความถูกต้องให้ เรียบร้อย ชื่อ-นามสกุล เบอร์โทรศัพท์มือถือ โครงการที่อยู่ เลขที่แปลง วันที่โอนกรรมสิทธิ์ วันที่ หมดประกัน และระยะเวลาประกันคงเหลือ กรณีข้อมูลถูกต้องสามารถกดที่ปุ่ม "+เพิ่มรายการแจ้ง ช่อม" กรณีข้อมูลไม่ถูกต้องกรุณาติดต่อเจ้าหน้าที่ที่เบอร์ 080-448-7757 เพื่อทำการตรวจสอบ ข้อมูล

| ระบบรับแจ้งซ่อมออนไลน์                   |                |                        |               | <u>ออกจาระบบ</u>                 |
|------------------------------------------|----------------|------------------------|---------------|----------------------------------|
| <b>ข้อมูลลูกค้า</b><br><sub>ชื่อ :</sub> | เบอร์โทรศัพท์เ | วือถือ :               | โครงการ :     | แปลงที่ :                        |
| วันที่โอนกรรมสิทธิ์ :                    | วันที่หมดประกั | u :                    | ระยะเวลาประกั | ันคงเหลือ(วัน) :                 |
| ลำดับ                                    | รายละเอียดงาน  | วันที่แจ้ง             | วันที่เสร็    | + เพิ่มรายการแจ้งซ่อม<br>อ สถานะ |
|                                          |                | ไม่มีข้อมูลการแจ้งซ่อม |               |                                  |

รูปที่ 2

 เมื่อกดปุ่ม "+เพิ่มรายการแจ้งซ่อม"" แล้วจะขึ้นหน้าต่างใหม่ขึ้นมา ดังรูปที่ 3 ให้ทำการ กรอกรายละเอียดดังนี้

3.1 เลือกประเภทงานที่แจ้งซ่อม โดยให้เลือกรายการที่ลูกค้ามีปัญหาต้องการแจ้งซ่อม

3.2 เลือกประเภทรายการที่ซ่อม เป็นการเลือกรายละเอียดจากงานที่แจ้งซ่อม เพื่อระบุงาน ที่ลูกค้าต้องการแจ้งซ่อม

3.3 กรอกรายละเอียดงาน หรือปัญหาที่ลูกค้าพบ เพื่อบรรยายรายละเอียดของการแจ้ง ซ่อม 3.4 แนบรูปประกอบ โดยสามารถแนบรูปประกอบการแจ้งซ่อมได้สูงสุด 4 รูป
3.5 เบอร์โทรศัพท์สำหรับให้เจ้าหน้าที่ติดต่อกลับ ควรเป็นเบอร์ที่สะดวกในการรับสาย เมื่อกรอกรข้อมูลทั้งหมดครบแล้ว ให้ทำการตรวจสอบข้อมูลอีกครั้ง เมื่อแน่ใจว่าข้อมูล ถูกต้องแล้วให้กดปุ่ม "ส่งรายงานแจ้งซ่อม" ระบบจะทำการบันทึกรายละเอียดที่ลูกค้ากรอกมาดัง รูปที่ 4

| ระบบรับแจ้งซ่อมออนไลน์                             | ฟอร์มแจ้งรายการซ่อม         | ж          |                             |
|----------------------------------------------------|-----------------------------|------------|-----------------------------|
| <b>ข้อมูลลูกค้า</b><br>ชื่อ : พนมเทียน คงสนิทพะเนา | ประเภทงาน :<br>งานทระเบื้อง | Ŧ          | ชิดี แปลงที่ : 210          |
| วันที่โอนกรรมสิทธิ์ : 7 ก.พ. 2563                  | ประเภทรายการซ่อม :<br>เลือก | ¥          | เลาประทันคงเหลือ(วัน) : 314 |
|                                                    | รายละเอียดงาน :             |            | + เพิ่มรายการแจ้งช่อม       |
| ลำดับ รายล                                         |                             | li         | วันที่เสร็อ สถานะ           |
|                                                    | รูปประทอบ                   |            |                             |
|                                                    | Choose file                 | Browse     |                             |
|                                                    | Choose file                 | Browse     |                             |
|                                                    | Choose file                 | Browse     |                             |
|                                                    | Choose file                 | Browse     |                             |
|                                                    | เบอร์โทรศัพท์ของลูกค้า :    |            |                             |
|                                                    | 087-1387503                 |            |                             |
|                                                    | 🔒 ส่งรายง                   | านแจ้งซ่อม |                             |
|                                                    | รูปที่ 3                    |            |                             |

| บ้อมูลส     | ลูกค้า                                                        |                                      |                       |                       |
|-------------|---------------------------------------------------------------|--------------------------------------|-----------------------|-----------------------|
| ia :        |                                                               | เบอร์โทรศัพท์มือดือ                  | โครงการ :             | แปลงที่ : '           |
| จันที่โอนกร | รมสิทธิ์ :                                                    | วันที่หมดประกัน :                    | ระยะเวลาประกันคงเหลือ | ə(ðu) :               |
|             |                                                               |                                      |                       | + เพิ่มรายการแจ้งช่อม |
| ลำดับ       |                                                               | รายละเอียดงาน                        | วันที่แจ้ง            | วันที่เสร็จ สถานะ     |
| 1           | งานประตูหน้าต่าง -<br>กำแพงบริเวณประตูแตก เนื่องม<br>ดูรูปแนบ | าจากไม่มีนอตยึดประตูเข้ากับโครงสร้าง | 30 มี.ค. 2563         | 0                     |
|             |                                                               |                                      |                       | •                     |
|             |                                                               |                                      |                       |                       |
|             |                                                               |                                      |                       |                       |

รูปที่ 4

#### กรณีตรวจสอบสถานะ

ให้ลูกค้าทำการเข้าระบบมาเพื่อตรวจสอบรายการที่แจ้งเข้ามาโดยมีสัญญลักษณ์บอก สถานะดังนี้

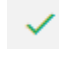

🗸 หมายถึงดำเนินการซ่อมเสร็จแล้ว

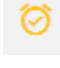

Å

🧭 หมายถึงกำลังดำเนินการแก้ไข

หมายถึงรายการใหม่ รอเจ้าหน้าที่รับเรื่อง

#### กรณีการทำประเมินความพึงพอใจ

เมื่อสถานะของงานเป็นดำเนินการซ่อมเสร็จแล้ว ลูกค้าสามารถเข้ามาประเมินความพึง พอใจผ่านระบบได้ เพื่อการพัฒนาคุณภาพการให้บริการโดยให้เลือกที่ปุ่ม เมื่อกดแล้วจะมีหน้าต่างขึ้นมาให้ทำการประเมินดังรูปที่ 6 เมื่อเลือกคะแนนครบทุกข้อแล้ว ให้กด ปุ่ม "ส่งแบบประเมิน" เพื่อทำการบันทึกคะแนนความพึงพอใจ

| ຣະບບຣັບແຈ້                             | ังซ่อมออนไลน์ |                       |                   | <u>ออกจาระบบ</u>                                                                                                    |
|----------------------------------------|---------------|-----------------------|-------------------|----------------------------------------------------------------------------------------------------|
| <b>ข้อมูลลู</b> เ<br><sub>ชื่อ :</sub> | กค้า          | เบอร์โทรศัพท์มือถือ : | โครงการ :         | แปลงที่ :                                                                                                    |
| วันที่โอนกรรม                          | มสิทธิ์ :     | วันที่หมดประทัน :     | ระยะเวลาประทันคงเ | หลือ(วัน) :                                                                                                    |
|                                        |               |                       |                   | + <u>เพิ่มรายการแจ้งช่อม</u>                                                                                                    |
| ลำดับ                                  | รายละเอียด    | างาน วันที่แจ้า       | วันที่เสร็จ       | สถานะ                                                                                                    |
| 1                                      | ດູຮູປແບບ      |                       |                   | ~ <b>Q</b>                                                                                                    |
| 2                                      |               |                       |                   | <ul> <li>Image: 1 minute of the second second s</li></ul> |

รูปที่ 5

| ระบบรับแจ้งซ่อมออนไลน์                        |                                          | <u>∋ອອກຈາระบบ</u>       |
|-----------------------------------------------|------------------------------------------|-------------------------|
|                                               | แบบสำรวจความพึงพอใจลูกค้า *              |                         |
| ข้อมูลลูกค้า<br><sup>ซอะ</sup>                | 1. พนักงานบริการหลังการขาย (โฮมแคร์)     | แปลงที่ :               |
| วันที่โอนกรรมสิทธิ์ :                         | 1. 1 มารยาทและความสุภาพในการสื่อสาร      | วลาประกันคงเหลือ(วัน) : |
|                                               | 0 10 0 9 0 8 0 7 0 6 0 5 0 4 0 3 0 2 0 1 |                         |
|                                               | 1. 2 การแต่งกาย                          | + เพิ่มรายการแจ้งช่อม   |
| ลำดับ รายละ                                   | ₫ 010 09 08 07 06 05 04 03 02 01         | วันที่เสร็จ สถานะ       |
| 1 statements                                  | 1. 3 การให้คำแนะนำกับลูกค้า              | 27 มี.ค. 2563 🗸 🚺       |
|                                               | 010 09 08 07 06 05 04 03 02 01           |                         |
| 2                                             | 1. 4 การเอาใจใส่ลูกค้า                   | 27 มี.ค. 2563 🗸 🚺       |
|                                               | 0 10 0 9 0 8 0 7 0 6 0 5 0 4 0 3 0 2 0 1 |                         |
| Call Center 038-338715 © ESTATE CREATION CO., | л                                        |                         |

รูปที่ 6